## Dateien in der THL Cloud auf einen früheren Bearbeitungsstand zurücksetzen 15.03.2025 06:31:11

|                                                                                      |                                                                                                    |                        |                     | FAQ-Artikel-Ausdruck |
|--------------------------------------------------------------------------------------|----------------------------------------------------------------------------------------------------|------------------------|---------------------|----------------------|
| Kategorie:                                                                           | Netzwerkspeicher::THL Cloud (Nextcloud)                                                                                   | Bewertungen:           | 0                   |                      |
| Status:                                                                              | öffentlich (Alle)                                                                                                    | Ergebnis:              | 0.00 %              |                      |
| Sprache:                                                                             | de                                                                                                    | Letzte Aktualisierung: | 04:32:38 - 21.01.20 | 022                  |
| Symptom / öffortlig                                                                  |                                                                                                    |                        |                     |                      |
| Symptom (orrentlicr                                                                  | )/                                                                                                    |                        |                     |                      |
| An einer Datei in der THL<br>worden, die automatisch g<br>früheren Bearbeitungssta   | Cloud sind unerwünschte Änderungen vorgenommen<br>gespeichert wurden. Sie möchten die Datei auf einen<br>nd zurücksetzen. |                        |                     |                      |
| Problem (öffentlich)                                                                 |                                                                                                    |                        |                     |                      |
| Durch die automatische S<br>Löschungen gespeichert v                                 | peicherung können auch unerwünschte Änderungen oder<br>verden und damit Inhalte verlorengehen.                            |                        |                     |                      |
| Lösung (öffentlich)                                                                  |                                                                                                    |                        |                     |                      |
| Die Dateien in der THL Clo<br>und damit versioniert. Die<br>wiederhergestellt werden | ud werden beim Bearbeiten automatisch gespeichert verschiedenen Versionen einer Datei können                              |                        |                     |                      |

Wiederhergestellt werden.
- Klicken Sie in der Dateiübersicht rechts neben den Namen der Datei bzw. des Ordners auf das Teilen-Symbol, um rechts die Seitenleiste mit den Detaileinstellungen zu öffnen. Falls die Datei im Bearbeitungsmodus geöffnet ist, kann die Seitenleiste über das Symbol mit den drei Punkten "..." oben in der Titellichte geöffnet werden.

ist, kann die Seitenleiste uber das Symbol mit den drei Punkten "..." oben in der Titelleiste geöffnet werden.
In der rechten Seitenleiste werden in der Rubrik "Versionen" die gespeicherten Versionen der Datei aufgelistet.
Mit einem Klick auf die Speicherzeit neben dem Dateisymbol wird die entsprechende Version heruntergeladen und kann extern kontrolliert werden.
Wenn diese Version wieder als aktuelle Version hergestellt werden soll, Klicken Soll, soll eine der gewünschten Version auf. Klicken Sie hinter der gewünschten Version auf "Wiederherstellen".